## **REPORTING EMPLOYERS**

## **Deleted Records Verification in the RE Portal**

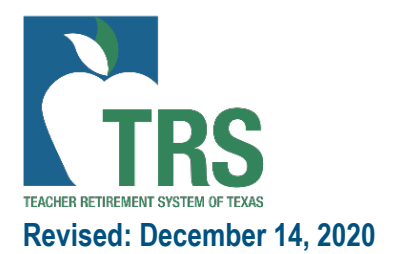

## Deleted Records Functionality in RE Portal

Step 1: Select the record or records to be deleted by clicking the box next to the member's SSN

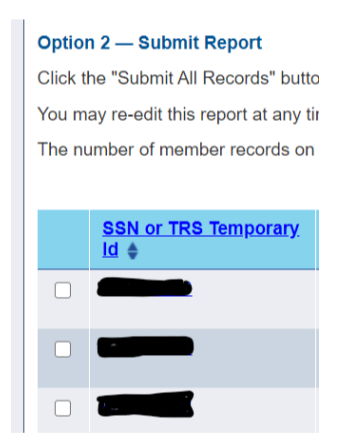

Step 2: Scroll to the bottom of the page and click the button 'Delete Selected Records'

Step 3: A new screen will display showing the records that were marked for deletion in the previous step. For each record, the RE will choose a reason for deletion from the drop down, or they may choose "Other". If the reason selected is "other" an explanation must be typed into the "Other Reason" field.

| ſ | View De | elete Member Record Details | 5            |                  |                        |                                      |                  |                |          |
|---|---------|-----------------------------|--------------|------------------|------------------------|--------------------------------------|------------------|----------------|----------|
|   |         |                             |              |                  |                        |                                      |                  |                |          |
|   | Select  | Delete Reason               | Other Reason | Record<br>Status | Record<br>Type<br>Code | Employee<br>Identification<br>Number | Date of<br>Birth | Gender<br>Code | La<br>Na |
|   |         | ×                           |              | Valid            | RP20                   |                                      |                  | F              | DA       |
|   | •       |                             |              |                  |                        |                                      |                  |                | •        |
|   | Confirm | n Delete Return             |              |                  |                        |                                      |                  |                |          |

| HOME WAGE & CONTRIBUTION REPOR                                                                       |          |                                                                                                    | ADMINISTRATION EMPLOYER CO |
|----------------------------------------------------------------------------------------------------|----------|----------------------------------------------------------------------------------------------------|----------------------------|
| Messages for Reporting Entity:           • 5 new messages                                            | View Del | Record was combined<br>Record created in error<br>Duplicate record<br>TRS maintenance or defect          | ls                         |
| Employer Home     Create and Maintain Reports <u>View RE Ledger</u> <u>View Employee Information</u> | Select   | No Longer Employed<br>Retiree reported on RP<br>Non-Retiree reported on ER<br>Other, explain in comments | Other Reason               |
|                                                                                                    | Confirm  | Delete Return                                                                                            |                            |

Step 4: Once the Delete Reason has been selected, the RE will check the 'Select' box, then click 'Confirm Delete'.

| View De | elete Member Record Details | ;            |
|---------|-----------------------------|--------------|
| _       |                             |              |
|         |                             |              |
|         |                             |              |
| Select  | Delete Reason               | Other Reason |
|         | Duplicate record ~          |              |
| 4       |                             |              |
| Confirm | n Delete Return             |              |

An 'Information Saved' box will display, confirming that the record has successfully been marked for deletion. Then, click the 'Return' button to return to the Edit screen for the report.

| CONFIRM  | Information Saved. |             |              |
|----------|--------------------|-------------|--------------|
| View De  | elete Member Rec   | ord Details | )            |
|          |                    |             |              |
|          |                    |             |              |
| Select   | Delete Reason      |             | Other Reason |
|          | Duplicate record   | ~           |              |
| ✓ Update | Delete Reasons     | Return      |              |

Step 5: Prior to submitting the report signature, an RE Contact with Signature or Administration authority clicks on the 'My Worklist' tab and selects 'Deleted Records Verification'

| TING EMPLOYEES MY WORKLIST ADMINISTRATION EMPLOYER CONTACTS RESOURCES                                                                            | <u>Help</u> |
|----------------------------------------------------------------------------------------------------|-------------|
| Create and Main Maintain Semester Dates                                                                                                    |             |
| Skip error messages Certifications                                                                                                    |             |
| Deleted Records Verification For regular payroll report period October 2020; no records found f please submit ED90. If the employee has terminal | ied,        |
| RP - Regular Payroll — October 2020                                                                                                    |             |
| Option 1 — Add or Edit a Record                                                                                                    |             |
| You may add a new record or edit an existing record. Enter a SSN or TRS Temporary ID to view, add or edit a record for an employee.              |             |
| SSN or TRS Temporary ID                                                                                                    |             |
| Add Search                                                                                                    |             |
| Option 2 — Submit Report                                                                                                    |             |
| Click the "Submit All Depende" button leasted at the bettom of the series to submit added reports                                                |             |

A link to the report(s) with records marked for deletion will display. RE clicks on the link.

| Deleted Records Ready for Verification |                 |
|----------------------------------------|-----------------|
| RP Reports                             |                 |
|                                        | <u>Oct 2020</u> |

Step 6: If the deletion reason of the marked records is correct, RE contact will click 'Verify Delete Reasons' and an 'Information Saved' message will appear.

| View Delete Member Reco     | ord Details         |  |
|-----------------------------|---------------------|--|
|                             |                     |  |
|                             |                     |  |
|                             |                     |  |
|                             |                     |  |
| Delete Reason               | Other Reason        |  |
| Duplicate record V          |                     |  |
| 4                           |                     |  |
| Verify Delete Reasons       | Return              |  |
|                             |                     |  |
|                             |                     |  |
| CONFIRM Information Saved.  |                     |  |
| Deleted Pecords Peady for V | <i>lerification</i> |  |
| Deleted Records Ready for V | enneation           |  |
|                             |                     |  |

Note: Prior to completing the 'My Worklist' task of verifying the deleted records, the Report Summary screen will display a status of 'Pending' in the 'Deleted Records' column on the far right.

| Reports              |      |          |        |      |                |                |        |           |                 |
|----------------------|------|----------|--------|------|----------------|----------------|--------|-----------|-----------------|
| November 2020        | Octo | ber 2020 |        |      |                |                |        |           |                 |
| Report Type          |      | Status   | Delete | Edit | History        | Details        | Total  | Signature | Deleted Records |
| RP - Regular Payroll |      | Pending  | Delete | Edit | <u>History</u> | <u>Details</u> | Totals |           | Pending         |

After the 'My Worklist' item is completed, the Report Summary screen will display 'Verified' in the 'Deleted Records' column.

| Reports              |              |        |             |                |                |        |           |                 |
|----------------------|--------------|--------|-------------|----------------|----------------|--------|-----------|-----------------|
| November 2020        | October 2020 |        |             |                |                |        |           |                 |
| Report Type          | Status       | Delete | Edit        | History        | Details        | Total  | Signature | Deleted Records |
| RP - Regular Payroll | Pending      | Delete | <u>Edit</u> | <u>History</u> | <u>Details</u> | Totals |           | Verified        |